## Восстановление Логина и Пароля

Зайдите на сайте **ahstep.ru** в раздел Закупки и нажмите кнопку Восстановление Логина и Пароля. В новой вкладке браузера запустится наша 1С (АО "Агрохолдинг "СТЕПЬ"). После непродолжительной загрузки откроется окно Восстановление Логина и Пароля

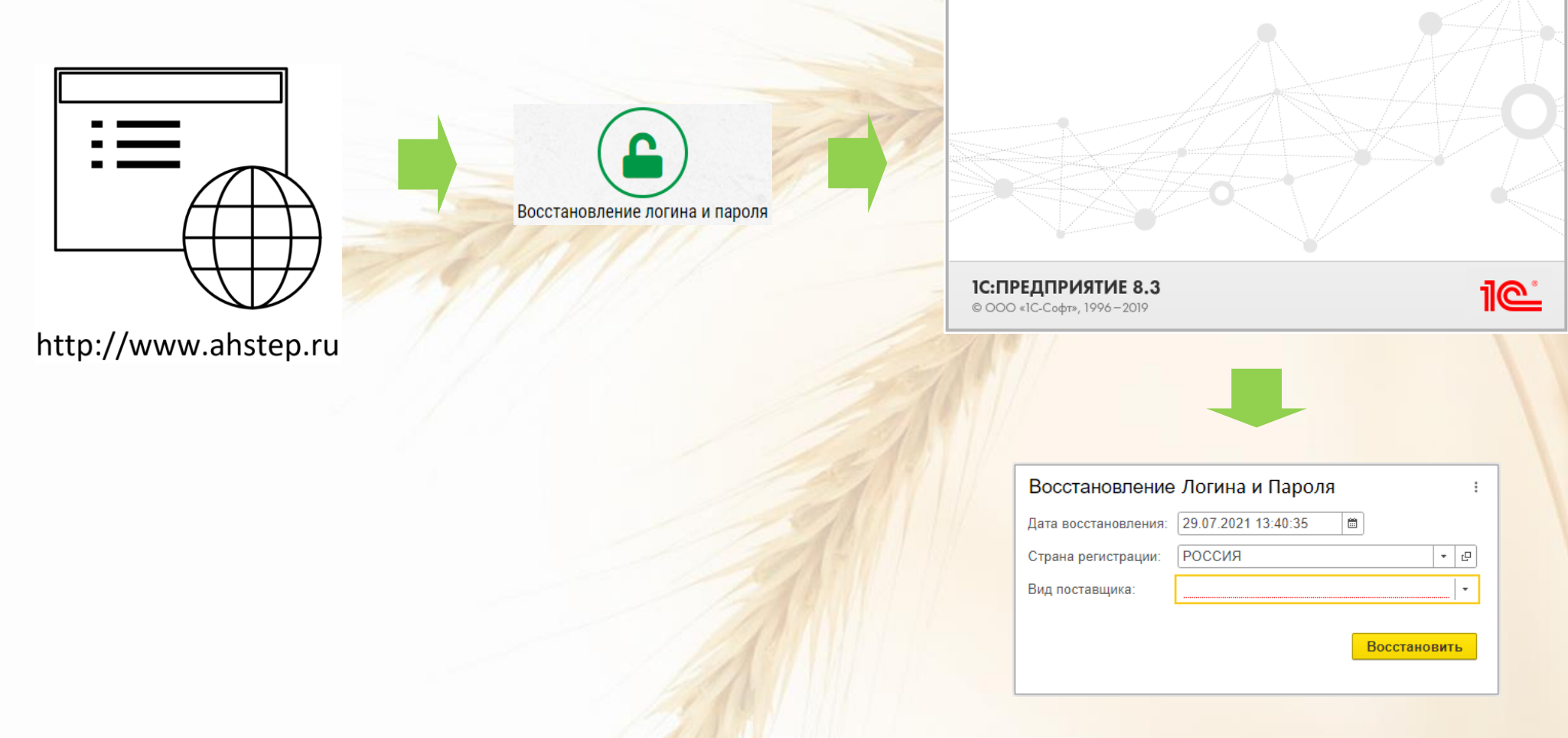

Зайдите на сайте **ahstep.ru** в раздел **Закупки** и нажмите кнопку **Восстановление Логина и Пароля**. В новой вкладке браузера запустится наша 1С (АО "Агрохолдинг "СТЕПЬ"). После непродолжительной загрузки откроется окно **Регистрации поставщика** 

|                                                                               | Восстановление Логина и Пароля :                 |                                            |
|-------------------------------------------------------------------------------|--------------------------------------------------|--------------------------------------------|
|                                                                               | Дата восстановления: 29.07.2021 14:00:48 💼       |                                            |
|                                                                               | Страна регистрации: РОССИЯ 🔹 🗗                   | TARA                                       |
|                                                                               | Вид поставщика: Юридическое лицо 🔹               |                                            |
|                                                                               | ИНН: 2а Введите ИНН 10 цифр                      |                                            |
|                                                                               | КПП: Введите КПП 9 цифр                          |                                            |
| Восстановление Логина и Пароля ::<br>Дата восстановления: 29.07.2021 14:00:48 | 3 Восстановить                                   | AL AND AND AND AND AND AND AND AND AND AND |
| Страна регистрации: РОССИЯ 🔹 🗗                                                | 2а. Для Юр лица заполните ИНН и КПП              |                                            |
| Вид поставщика: 1                                                             |                                                  | 3. Нажмите кнопку Восстановить             |
| Юридическое лицо                                                              |                                                  |                                            |
| Индивидуальный предприниматель                                                | Восстановление Логина и Пароля                   |                                            |
|                                                                               | Дата восстановления: 29.07.2021 14:00:48         |                                            |
| 1. Выберите <b>Вид поставщика</b>                                             | Страна регистрации: РОССИЯ - @                   |                                            |
|                                                                               | Вид поставщика: Индивидуальный предприниматель - |                                            |
|                                                                               | ИНН: 26 Введите ИНН 12 цифр                      |                                            |
|                                                                               | 3 Восстановить                                   |                                            |